# 河北工业大学 本科生教务管理系统

## 选课操作指南

2021年9月

### 目 录

| 1、 | 登录3                         |
|----|-----------------------------|
| 2. | 选课管理                        |
|    | 2.1 通识任选课(分为人文社科和创新拓展两个类别)4 |
|    | 2.1.1 选课                    |
|    | 2.1.2 退课5                   |
|    | 2.1.3 选课结果 5                |
|    | 2.1.4 选课失败信息查询6             |
|    | 2.2 重修选课7                   |
|    | 2.2.1 查询尚不及格成绩 7            |
|    | 2.2.2 查询本学期课程7              |
|    | 2.2.3 选课                    |
|    | 2.3 自由选课                    |
|    | 2.4 专业选修课选课9                |
|    | 2.4.1 选课 9                  |
|    | 2.4.2 选课结果 10               |

#### 河北工业大学本科生选课操作指南

#### 1、登录

校园网内登陆河北工业大学教务管理系统(<u>http://jwxs.hebut.edu.cn</u>)。

帐号: 学生本人的学号

密码:初始密码为本人身份证号码的后6位(如有遗忘,请到学院教学办公室查

询),验证码输入无误后点击"登录"按钮进入教务管理系统。

提醒:选课期间"学业信息"无法自动更新,如图按"刷新"按钮即可显示当前

| 学业 | と情ど | 兄。 |
|----|-----|----|
|----|-----|----|

|                          | ↓ 系統管理 → ● 東京 > 古河管理 > 古河管理 > 追求             |          |
|--------------------------|----------------------------------------------|----------|
|                          | ▲ 个人管理                                       | ( )      |
| • ( ) ``                 | ★ 法规定理 ✓                                     | $\smile$ |
| - ( <mark>)</mark> - ( ) | - 本学期連奏 v (1) 41 20 0<br>日体读课程门数 20 成不及格课程门数 |          |
|                          | ・ 透露電理 * (1302) (1305年5年)                    |          |
| 字生端                      | 通信公告                                         | 42.      |
| 学号                       | 西遼 2019-2020秋季学期                             |          |
| nio 771                  | 語識結果 一 一 何修读课程 13 门                          |          |
| 2019                     | · BR                                         |          |
| 验证码 大行法                  | 語識大致信息                                       | ~        |
|                          | ● 数字资源 >                                     |          |
| 登录                       | Q、综合查询 ~                                     |          |
| 忘记密码?                    | (e)                                          |          |
| 河北工业大学                   |                                              |          |

#### 2. 选课管理

进入【选课管理】页面,可以看到学生培养方案,如图所示。选择相应培养方案可进行相应的选课操作,依次点击"选课管理"---"选课" ---"选择相应的培养方案(主修)"。

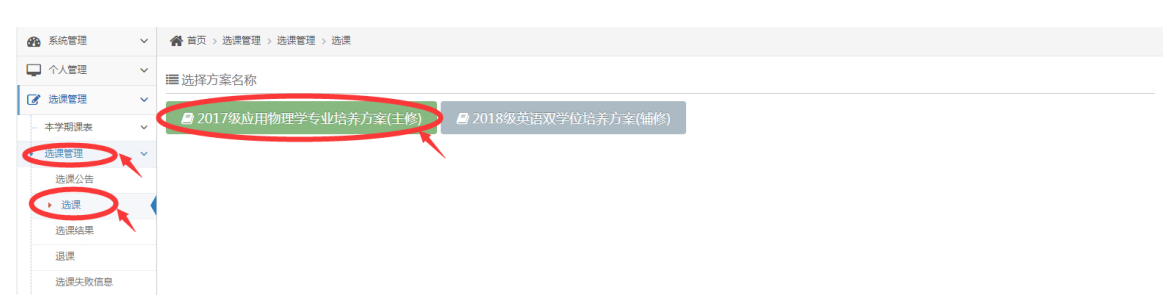

#### 2.1 通识任选课(分为人文社科和创新拓展两个类别)

#### 2.1.1 选课

方式一: 直接在拟选课程前面的方框内打"√",并点击确定;

方式二:在课程列表上方输入拟选择的课程号或课程名(可模糊查询),点击查

询标志,检索出要选择的课程并重复方式一选择课程,如下:

☑ 选课 (2018-2019学年秋 2017级应用物理学专业培养方案 主修)

|                                                                                                    | 输入课程       | 导、课程名或软师名查询                         | i  | 集程类别     | 全        | 部        |    |         |          | 4        | <b>2</b> .查问 |                          | 原由打开时间简洁器                       |
|----------------------------------------------------------------------------------------------------|------------|-------------------------------------|----|----------|----------|----------|----|---------|----------|----------|--------------|--------------------------|---------------------------------|
| Alignetic         Partial         Partial         Partia         Partial         Partial         <                                                            | 余量的课程      |                                     |    |          |          |          |    |         |          |          |              |                          |                                 |
| 校选课       醸蔵家園注(000100320_02)       2       校选课       任他       考査       1       圓志式       圓志可       1       自:5       9-115       天東北辰>> 北辰坂区数字様>> 12-E302         성油课       郵影(000100520_01)       2       校选课       任他       考査       1       35       圓志式       □回       6-15個>> 黒明->>       天東丁字は>> 九辰坂区数字様>> 12-E302         성油课       郵影(000100520_01)       2       校选课       任他       考査       1       35       圓志式       □回       6-15個>> 黒明二>>       天東丁字は>> 九辰√>>9-0203         修法课       郵影(000100520_02)       2       校选课       任他       考査       1       1       1       1       1       1       1       1       1       1       1       1       1       1       1       1       1       1       1       1       1       1       1       1       1       1       1       1       1       1       1       1       1       1       1       1       1       1       1       1       1       1       1       1       1       1       1       1       1       1       1       1       1       1       1       1       1       1       1       1       1                                                                                                    | 选课课组       | 课程                                  | 学分 | 課程类<br>別 | 课程属<br>性 | 考试类<br>型 | 教师 | 谭余<br>量 | 送谭根<br>式 | 选课控<br>制 | 选课限制说明       | 上课时间                     | 上课地点                            |
| 校选课       編集(0001000520_01)       2       校选课       任通       考量       1       35       第四       1回       6-15個 >> 量班五 >>       开算丁字话 >> 九款 >> 9-0203         技法课       編集(0001000520_02)       2       校选课       任通       考量       1       6       面面       1回       6-15個 >> 量班五 >>       7       注意 查看上 课 地点         技法课       編集(0001000520_02)       2       校选课       任通       考量       1       個面       1       目面       1       目面       6-15個 >> 量班三 >>       7       注意 查看上 课 地点         技法课       編集(0001001620_02)       2       校选课       任通       考量       1       個面       1       1       1       1       1       1       1       1       1       1       1       1       1       1       1       1       1       1       1       1       1       1       1       1       1       1       1       1       1       1       1       1       1       1       1       1       1       1       1       1       1       1       1       1       1       1       1       1       1       1       1       1       1       1       1       1       1                                                                                                    | 校选课-<br>通识 | 婚姻家庭法(0001000320_02)                | 2  | 校选课      | 任选       | 考查       |    | 4       | 直迭式      | 可选可<br>退 | ;            | 6-15周 >> 星期一 >><br>9~11节 | 天庫北辰 >> 北辰校区教学楼 >> 12-E302      |
| 校告課     編集(0001000520_0.02)     2     校告課     任告     考査     6     第合     第合                                                                                                    | 校选课-<br>通识 | 攝影(0001000520_01)                   | 2  | 校选课      | 任遗       | 考査       | 7  | 35      | 直迭式      | 可透可<br>退 | ;            | 6-15周 >> 星期五 >><br>9~11节 | 天津丁李洁 >> 九赦 >> 9-0203           |
| 校选课     書示名作欣赏(0001001620_02)     2     校选课     考査     17     算选式     可造可     :     6-15周 >> 量明三 >>     7     不能跨校区洗课       透洗     大学生形は基本训练及舞蹈组合训练     2     校选课     特査     85     算选式     可造可     :     6-15周 >> 量明二 >>     天本状奈 >>>     天本状奈 >>> 元表 以表示 ****     大学生形は基本训练及舞蹈组合训练     2     校选课     特査     85     算法式     可造可     :     6-15周 >> 量明二 >>     天本状奈 >>> 元表 以表示 ****     大事北辰 >>> 北京成出版学様 >> 北京成 ****     大事北辰 >>> 北京成出版学様 >> 北京成 ****     *****       協課     大学研究     4     校选課     任造     考査     89     直迭式     可追可     :     6-15周 >> 量期六 >>     ********     ************************************                                                                                                    | 校选课-<br>通识 | 攝影(0001000520_02)                   | 2  | 校选课      | 任遗       | 考查       |    | 6       | 直透式      | 可选可      | :            | 6-15周 >> 星期四 >><br>9~11节 | ₱ 注意查看上课地点                      |
| 校选课     大学生形は基本10(6,2)算题组合30(6,2)     2     校选课     任选     考査     85     意法式     可造可     6-15周 >> 星期穴 >>     天東北皮 >> 九天和北皮 >> 北反应出数 >> 個子       按出课     网球(0001002280_02)     2     校选课     香査     1     夏运式     可造可     6-15周 >> 星期穴 >>     天東北皮 >> 北反走出数 字母 >>       投出课     网球(0001002820_02)     2     校选课     任选     考査     1     夏运式     可造可     6-15周 >> 星期穴 >>     万東北皮 >> 北反走出数字母 >>       (边温     文字(3)     4     校选课     任选     考査     89     夏速式     可返可     -     6-15周 >>     星期穴 >>     万東北皮 >>> 北反走出数字母 >>       (2)     校选课     任选     考査     89     直迭式     可返可     -     6-15周 >>     星期穴 >>     万東北皮 >>>     109       (2)     校选課     任选     考査     89     夏速式     可返可     -     6-15周 >>     星期穴 >>     天東丁字法 >>     大東丁字法 >>     109       (2)     10     100     -     9     100     -     9     100     -     9     100     -     9     10     -     9     10     -     9     10     -     10     -     10     -     10     -     10     -     10     -     10     -     10     -     10     - <td>校选演-<br/>通识</td> <td>會乐名作欣赏(0001001620_02)</td> <td>2</td> <td>校选课</td> <td>任遗</td> <td>考査</td> <td></td> <td>17</td> <td>直迭式</td> <td>可选可<br/>退</td> <td>:</td> <td>6-15周 &gt;&gt; 星期三 &gt;&gt;<br/>9~11节</td> <td>7 不能跨校区选课</td>                                                                                                    | 校选演-<br>通识 | 會乐名作欣赏(0001001620_02)               | 2  | 校选课      | 任遗       | 考査       |    | 17      | 直迭式      | 可选可<br>退 | :            | 6-15周 >> 星期三 >><br>9~11节 | 7 不能跨校区选课                       |
| 校选课、 同族(001002820_02)     2     校选课 任选 考査     1     重选式 可造可 :     6-15頃 >> 星駅六 >> 大事北反 >> 北辰走邦教学楼>> 北辰走邦教学楼>> 北辰武和教学楼>> 北辰武和教学楼>> 北辰和教学楼>> 北辰武和教学楼>> 北辰武和教学楼>> 10 10 10 10 10 10 10 10 10 10 10 10 10 | 校选课-<br>通识 | 大学生形体基本训练及舞蹈组合训练<br>(0001002120_02) | 2  | 校选课      | 任遗       | 考查       | -  | 85      | 直迭式      | 可选可      | ;            | 6-15周 >> 星期六 >><br>1~3节  | 天津北京>>>北南牧西教子镇>>                |
| 校造课 大字研研 4 校选课 任选 考查 89 直迭式 可选可 ; 6-15周 >> 星期四 >> 天津丁字法 >> 七款 >> 7C-208<br>通识 9-11行                                                                                                    | 校选课-<br>通识 | 网球(0001002820_02)                   | 2  | 校选课      | 任选       | 考查       |    | 1       | 直透式      | 可选可退     | :            | 6-15周 >> 星期六 >><br>5~7节  | 大車北辰 >> 北辰虚拟数字楼 >> 北稳 盘积<br>109 |
|                                                                                                    | 校选课-<br>通识 | 大子包和                                | 4  | 校选课      | 任造       | 考查       |    | 89      | 直迭式      | 可透可      | 1            | 6-15周 >> 星期四 >><br>9~11节 | 天津丁字沽 >> 七款 >> 7C-208           |

₩ 型 型 型 型 型 型

点击"提交"按钮后,如果选课成功提示如下图所示;如果选课不成功,会弹出 选课失败的具体原因。

| ♀选课结果 |       |       |  |
|-------|-------|-------|--|
|       | 课程名   | 选课结果  |  |
|       | 网球_02 | 选课成功! |  |
|       |       |       |  |

#### 2.1.2 退课

进入【退课】页面,学生可删除通过系统选择的各种类型课程(包括重修课程)

| 🖵 系统管理                  | ~ | #1 | i页 > 选须管理 > 选须管理 >  | 退课         |             |     |          |          |    |          |          |               |    |    |    |          |             |             |
|-------------------------|---|----|---------------------|------------|-------------|-----|----------|----------|----|----------|----------|---------------|----|----|----|----------|-------------|-------------|
| ▲ 个人管理                  | ~ | ≣e | 选课程                 |            |             |     |          |          |    |          |          |               |    |    |    |          |             |             |
| ■ 透調管理<br>本学期提表         | * | 操作 | 培育方案                | 课程号        | 律程名         | 学分  | 课程属<br>性 | 考试类<br>型 | 教师 | 修读方<br>式 | 追罪状<br>恋 | 周次            | 星鹛 | 节次 | 节数 | RE       | 收安          | 878         |
| 送講管理                    | ~ | A  | 2017级工商管理专业培养方<br>室 | G116881730 | 财务管理_01     | 3.0 | 创作       | 制法       |    | 正常       | 置入       | 1-5,7-17<br>周 | 2  | 1  | 2  | 天津北<br>辰 | 12-E202     | 北辰校区教学<br>楼 |
| · 通常公告                  |   |    |                     |            |             |     |          |          |    |          |          | 10-17周        | 4  | 3  | 2  | 天津北<br>辰 | 12-E301     | 北辰校区教学<br>積 |
| 法原结果                    |   | 8  | 2017级工商管理专业培养方<br>案 | G1741C1730 | 电子简务(双语)_01 | 3.0 | 6918     | 考查       |    | 正常       | 聖入       | 1-5,7-9周      | 4  | 3  | 2  | 天津北辰     | 12-<br>8314 | 北辰校区教学<br>積 |
| 透視失敗信息                  |   |    |                     |            |             |     |          |          |    |          |          | 1-5,7-17<br>周 | 1  | 3  | 2  | 天津北<br>辰 | 12-E202     | 北辰校区教学<br>模 |
| 数学资源                    | ~ | 8  | 2017级工商管理专业培养方<br>室 | G1750C1720 | 广告策划_401    | 2.0 | 限选       | 考查       |    | 正常       | 遗中       | 1-5,7-9周      | 3  | 7  | 2  | 天津北辰     | 12-<br>D209 | 北辰校区教学<br>種 |
| <ul> <li>(e)</li> </ul> | ~ |    |                     |            |             |     |          |          |    |          |          | 1-5,7-9周      | 1  | 5  | 2  | 天津北<br>辰 | 12-<br>D215 | 北辰校区教学<br>積 |
|                         |   | 8  | 2017级工商管理专业培养方<br>案 | G226981730 | 运营管理原理_01   | 3.0 | 618      | 考试       |    | 正常       | 靈入       | 1-5,7-17<br>周 | 5  | 1  | 2  | 天津北<br>辰 | 12-E201     | 北辰校区教学<br>種 |
|                         |   |    |                     |            |             |     |          |          |    |          |          | 10-17周        | 2  | 5  | 2  | 天津北<br>辰 | 12-<br>A108 | 北辰校区教学<br>積 |
|                         |   | V  | 2017级工商管理专业培养方<br>室 | G227081720 | 创业管理_01     | 2.0 | 必修       | 考重       |    | 正常       | 聖入       | 1-5,7-9周      | 2  | 9  | 2  | 天津北<br>辰 | 12-<br>D213 | 北辰校区教学<br>種 |

2.1.3 选课结果

进入【选课结果】页面,可查看到学生已选课的相关信息。

倄 首页 > 选课管理 > 选课管理 > 选课结果

| ₿      | ·课管理 ( 已安排的课          | 程)                            |                                      |                              |                               |                                       |     | 日打印课表 |
|--------|-----------------------|-------------------------------|--------------------------------------|------------------------------|-------------------------------|---------------------------------------|-----|-------|
| 节次     | 小时间                   | 星期一                           | 星期二                                  | 星期三                          | 星期四                           | 星期五                                   | 星期六 | 星期日   |
|        | 第1节<br>(08:00-08:50)  | 英语教学实践_02<br>李百温*             |                                      |                              | 英语教学实践_02<br>李百温*             |                                       |     |       |
| F      | 第2节<br>(09:00-09:50)  | 春季上课周刻周<br>章丘校区1号教学楼教<br>A115 |                                      |                              | 春季上课周刻周<br>章丘校区1号教学楼教<br>A115 |                                       |     |       |
| 土<br>午 | 第3节<br>(10:10-11:00)  |                               | 英语课堂教学行动研究<br>_02<br><sup>郝晶晶*</sup> | 英语科研方法导论_01<br>宋秀葵*<br>全周上课周 |                               |                                       |     |       |
|        | 第4节<br>(11:10-12:00)  |                               | 77<br>春季上课周数周<br>章丘校区1号教学楼教<br>A106  | 章丘校区1号教学楼教<br>A106           |                               |                                       |     |       |
|        | 第5节<br>(14:00-14:50)  | 英语口译_02<br>林德奖 <sup>4</sup>   |                                      |                              |                               | <b>计算机辅助翻译_02</b><br>刘晓婷*<br>志希 山调回教团 |     |       |
| 下      | 第6节<br>(15:00-15:50)  | 章丘校区1号教学楼教<br>A106            |                                      |                              |                               | 章丘校区1号教学楼教<br>B212                    |     |       |
| 午      | 第7节<br>(16:00-16:50)  | 英语科研方法导论_01<br>宋秀葵*           |                                      |                              |                               |                                       |     |       |
|        | 第8节<br>(17:00-17:50)  | 至周上课周<br>章丘校区1号教学楼教<br>A106   |                                      |                              |                               |                                       |     |       |
|        | 第9节<br>(18:30-19:20)  |                               |                                      |                              |                               |                                       |     |       |
|        | 第10节<br>(19:30-20:20) |                               |                                      |                              |                               |                                       |     |       |

#### 2.1.4 选课失败信息查询

进入【选课失败信息】页面,学生可查看选课失败的相应记录。

| Ę    | 系統管理                       | ~ | 倄 首页 > 选课管理   | 2 > 选课管理 | 理 > 选课失败信息 |        |     |     |    |                  |      |      |             |             |               |              |             |
|------|----------------------------|---|---------------|----------|------------|--------|-----|-----|----|------------------|------|------|-------------|-------------|---------------|--------------|-------------|
| 4    | 个人管理                       | ~ | 遭选课失败信息       | <b></b>  |            |        |     |     |    |                  |      |      |             |             |               |              |             |
| 1    | 选课管理                       | ~ |               |          |            |        |     |     |    |                  |      |      |             |             | 18//-1        |              |             |
|      | 本学期课表                      | ~ | 刀乘印刻写         | 75       | 床住ち        | 床住白    | 林彤写 | 185 | 77 | <b>FFTEI</b> 由1主 | 专叫尖里 | 修庆刀丸 | DE INFANASI | 本成功原因       | <b>J</b> #TFA | SWIEDJPJ     | 9#TFIP      |
|      | 洗理管理                       | ~ | 2019-2020-1-1 | 172966   | G2271B1730 | 人力资源管理 | 401 | 1   | 3  | 限选               | 考试   | 正常   | 删除          | 学生网上自己删除该课程 | 172966        | 201906251122 | 10.220.7.82 |
|      | 选课公告                       |   |               |          |            |        |     |     |    |                  |      |      |             |             |               |              |             |
|      | 选课                         |   |               |          |            |        |     |     |    |                  |      |      |             |             |               |              |             |
|      | 选课结果                       |   |               |          |            |        |     |     |    |                  |      |      |             |             |               |              |             |
|      | 退课                         |   |               |          |            |        |     |     |    |                  |      |      |             |             |               |              |             |
| <    | <ul> <li>选课失败信息</li> </ul> |   |               |          |            |        |     |     |    |                  |      |      |             |             |               |              |             |
| 1111 | 教学资源                       | ~ |               |          |            |        |     |     |    |                  |      |      |             |             |               |              |             |
| e    | (综合查询                      | ~ |               |          |            |        |     |     |    |                  |      |      |             |             |               |              |             |
|      | <b>(%)</b>                 |   |               |          |            |        |     |     |    |                  |      |      |             |             |               |              |             |

#### 2.2 重修选课

#### 2.2.1 查询尚不及格成绩

登陆教务管理系统后刷新"学业信息"后可以查询尚不及格成绩,如下图所示:

| C | <b>49</b><br>已修读课程门数      | <b>10</b><br>尚不及格课程门数   |  |
|---|---------------------------|-------------------------|--|
| B | <b>1.5905</b><br>绩点成绩     | 我的培养方案<br>2017级电子科学与技术专 |  |
|   | 2019-2020秋季学期<br>待修读课程 6门 |                         |  |

#### 2.2.2 查询本学期课程

进入【综合查询】页面,点击左侧课程栏目下的"本学期课程安排",根据需求 可查询某门课程的上课信息,查询结果会显示该门课程的上课时间、地点及教师 等详细信息,同学可以选择合适的校区和课堂(课序号)进行跟班重修。

| 🖵 系统管理    | ~ | #          | 第回 > 約3  | 合査図 > 満程 > オ | 学期课程家    | 210 |    |            |                   |      |           |       |     |           |        |        |            |                 |                      |
|-----------|---|------------|----------|--------------|----------|-----|----|------------|-------------------|------|-----------|-------|-----|-----------|--------|--------|------------|-----------------|----------------------|
| 个人管理      | ~ | <b>0</b> 市 | 询条件      |              |          |     |    |            |                   |      |           | -     | /   |           |        |        |            |                 | Q.msr                |
| . 1922 E  | ~ |            | 10000    | 2010.202084  | 61 m     |     |    | 11.1812 s/ | 0.85              |      | 1         | 10.72 |     | .85       |        |        | AL-1215    | 0.85            |                      |
| 教学资源      | ~ |            | 教室       | 全部           | *        |     |    | 上课量期       | <u>ま</u> #P<br>全部 | ,    |           | 上课节次  | 2   | 25        |        |        | 満程号        | 32.60<br>G0022A | 1120                 |
| 综合查询      | ~ | 1          | 课程名      | 线性代数         |          |     |    | 课程类别       | 全部                | ,    |           | 教师名   |     |           |        |        |            |                 |                      |
| 成绩查询      | v | 12 P       | 康        |              |          |     |    |            |                   |      |           |       |     |           |        |        |            |                 |                      |
| 培养方面完成情况  | ~ | 库          | 开课院      | 0000         | 222      | 121 | 1  | 课程类        | 考试类               | 1045 | 田水        | 星     | 带   | (DEX)     | -      | 850    | 020        | 24.8            | 28.70103466510       |
| 据导性计划完成情况 | v | 6          | <u>B</u> | MAR. 9       | PERIO    | 10  | 57 | 51         | 型                 | TAPP | muss      | -     | 次   | -         | TATUR  | TAIR   | Privat and | 7.3.84          | Alternation of the   |
| 课程        | ~ | 1          | 理学院      | G0022A1120   | 线性代<br>数 | 34  | 2  | 4个班        | 考试                | 2. 1 | 2-5,7-18间 |       | 5-6 | 天津丁字<br>沽 | 六款     | 6-502  | 131        | 0               | 允许学生美别统招本科;          |
| • 本字期课程安排 | 1 | 2          | 理学院      | G0022A1120   | 线性代      | 33  | 2  | 双班         | 考试                |      | 1-5,7-17间 | Ξ.    | 7-8 | 天津丁字      | 国际学院教学 | 7C0506 | 58         | 0               | 允许学生美别 统招本科:         |
| 课程基本信息    |   |            |          |              | R.       |     |    |            |                   |      |           |       | _   | 活         | 10     |        |            |                 |                      |
| 数材        | ~ | 3          | 理学院      | G0022A1120   | 线性代<br>数 | 32  | 2  | 4个班        | 考试                |      | 1-5,7-17周 |       | 3-4 | 天津丁字<br>洁 | 六款     | 6-502  | 126        | 0               | 允许学生类别 统招本科;         |
| 1.        |   | 4          | 建学院      | G0022A1120   | 线性代<br>数 | 31  | 2  | 4个班        | 考试                |      | 1-5,7-17周 |       | 1-2 | 关津丁李<br>沽 | 六教     | 6-502  | 134        | 0               | 允许学生美别 统招本科:         |
| 6         |   | 5          | 理学院      | G0022A1120   | 线性代<br>数 | 30  | 2  | 3个班        | 考试                |      | 1-5,7-17周 | Ξ     | 5-6 | 天津丁字<br>沽 | 九秋     | 9-0303 | 92         | 0               | 允许学生美别 统招本科;         |
|           |   | 6          | 理学院      | G0022A1120   | 线性代<br>数 | 29  | 2  | 3个班        | 考试                |      | 1-5,7-17周 | =     | 1-2 | 天津丁字<br>古 | 九教     | 9-0101 | 100        | 0               | 允许 <b>学生美</b> 别 统招本科 |
|           |   | 7          | 建学院      | G0022A1120   | 512131   | 38/ | 2  | 3个班        | *10               |      | 3-5.7-18團 | -     | 3-4 | ATA       | 九款     | 9-0103 | 97         | 0               | 允许学生英则 依招本科:         |

#### 2.2.3 选课

进入【选课管理】菜单,依次点击"选课管理"---"选课" ---"重修选课", 然后选择"跟班重修"、"自学重修"或"线上重修",最后在拟选课程前面的 方框内打"√",确定提交,如果选课成功会显示"重修选课成功"。

注意:如果跟班重修课程与本学期课表课程冲突,请选择自学重修(课序号为 991或993)或线上重修(课序号为995)该课程。

| ~    | <b>希</b> 相页 > 选用 | F理 > 法満営理 > 法満                                                                                                    |                                                                                                    |                                                                                                    |                                                                                                    |                                                                                                    |                                                                                                    |                                                                                                    |                                                                                                    |                                                                                                    |                                                                                                    |                                                                                                    |                                                                                                    |    |
|------|------------------|----------------------------------------------------------------------------------------------------|----------------------------------------------------------------------------------------------------|----------------------------------------------------------------------------------------------------|----------------------------------------------------------------------------------------------------|----------------------------------------------------------------------------------------------------|----------------------------------------------------------------------------------------------------|----------------------------------------------------------------------------------------------------|----------------------------------------------------------------------------------------------------|----------------------------------------------------------------------------------------------------|----------------------------------------------------------------------------------------------------|----------------------------------------------------------------------------------------------------|----------------------------------------------------------------------------------------------------|----|
| ~    | ☑ 选课 (2019-2     | 2020学年秋 2017级电子科学与技术专业培养方案                                                                                                    | (主修)                                                                                                    |                                                                                                    |                                                                                                    |                                                                                                    |                                                                                                    |                                                                                                    |                                                                                                    |                                                                                                    |                                                                                                    |                                                                                                    | THE C (42 -                                                                                                    | 1  |
| ~    |                  |                                                                                                    | >                                                                                                    |                                                                                                    |                                                                                                    |                                                                                                    |                                                                                                    |                                                                                                    |                                                                                                    |                                                                                                    |                                                                                                    |                                                                                                    | $\smile$                                                                                                    |    |
| ~    | 11 銀近重修          | が記述は、新任語語 StEA語 Fillia (単位)<br>25:G0022A1120 10)>(G0022A1120 12)                                                                                                    |                                                                                                    | HBA                                                                                                    | 2017                                                                                                    | 71.01                                                                                                    | -                                                                                                    |                                                                                                    | m.or<br>L                                                                                                    | 7.44<br>可退                                                                                                    | 1941                                                                                                    | 3~4日<br>3~4日                                                                                                    | >>====================================                                                                                           |    |
| ~    |                  | . 线性代数<(按照类型进行复制、原类型<br>为rG0022A1120_01)>(G0022A1120_13)                                                                                                    | 无                                                                                                    | 2                                                                                                    | 612                                                                                                    | 有法                                                                                                    |                                                                                                    | * 0                                                                                                    | 直迭式                                                                                                    | 可透                                                                                                    | 允许学生美剧<br>统招。                                                                                                    | 1-5,7-17周>> 墓明二>><br>3~4节                                                                                                    | 天津北辰 >> 北辰校区数学楼<br>>> 12-E201                                                                                                    |    |
| (    |                  | , 延住代数<(按照課堂进行复制,原課堂<br>为:G0022A1120_13)>(G0022A1120_14)                                                                                                    | 无                                                                                                    | 2                                                                                                    | 创作                                                                                                    | 考试                                                                                                    |                                                                                                    | * -1                                                                                                    | 直透式                                                                                                    | 可透<br>可退                                                                                                    | 允许学生美剧<br>(伯绍二                                                                                                    | 1-5,7-17周 >> 星期四 >><br>3~4节                                                                                                    | 天津北辰 >> 北辰校区教学様<br>>> 12-8210                                                                                                    |    |
|      |                  | (減性代数<(按照濃重法行質制,原濃重<br>为:G0022A1120_13)>(G0022A1120_15)                                                                                                    | 无                                                                                                    | 2                                                                                                    | 618                                                                                                    | 考试                                                                                                    |                                                                                                    | • 0                                                                                                    | 直迭式                                                                                                    | 町通<br>町退                                                                                                    | 允许学生美剧<br>(病祖)                                                                                                    | 1-5,7-17周 >> 星期四 >><br>1~2节                                                                                                    | 天津北辰 >> 北辰校区教学様<br>>> 12-8210                                                                                                    |    |
|      |                  | , 线性代数<(按照课堂进行复制,原课堂<br>为:G0022A1120_13)>(G0022A1120_16)                                                                                                    | 无                                                                                                    | 2                                                                                                    | 创作                                                                                                    | 考述                                                                                                    | 1                                                                                                    | 0                                                                                                    | 直迭式                                                                                                    | 可透<br>可退                                                                                                    | 允许学生美丽<br>纳祖                                                                                                    | 1-5,7-17周 >> 星期二 >><br>1~2日                                                                                                    | 天津北辰 >> 北辰校区教学様<br>>> 12-E201                                                                                                    |    |
| ~    | Refert .         | , 线性代数<(按照漆堂法行質制,厚漆堂<br>为:G0022A1120_03)>(G0022A1120_21)                                                                                                    | 无                                                                                                    | 2                                                                                                    | 212                                                                                                    | 考试                                                                                                    | F                                                                                                    | 0                                                                                                    | 直迭式                                                                                                    | 可透<br>可退                                                                                                    | 允许学生类别<br>统组                                                                                                    | 1-5,7-9,13-17周 >> 星期二<br>>> 3~4的                                                                                                    | 天津丁字沽>>九数>>9-0311                                                                                                    |    |
| ~    |                  |                                                                                                    |                                                                                                    |                                                                                                    |                                                                                                    |                                                                                                    |                                                                                                    |                                                                                                    |                                                                                                    |                                                                                                    |                                                                                                    | 7-9周>> 星期六>>1~2节                                                                                                    | 天津丁字沽 >> 九款 >> 9-0203                                                                                                    | ř. |
|      | □ 白字里様 •         | , 当性代数<(按照漠堂进行复制,原漠堂                                                                                                    | 无                                                                                                    | 2                                                                                                    | 必律                                                                                                    | 考试                                                                                                    | E.                                                                                                    | 0                                                                                                    | Mi8                                                                                                    | 可透                                                                                                    | 允许学生类别                                                                                                    | 7-9周>> 墓职六>> 5-6节                                                                                                    | 天津丁字沽 >> 九数 >> 9-0313                                                                                                    | £  |
| _    |                  | 7;G0022A1120_21)>(G0022A1120_22)                                                                                                    |                                                                                                    |                                                                                                    |                                                                                                    |                                                                                                    |                                                                                                    |                                                                                                    | 式                                                                                                    | 可退                                                                                                    | 0533                                                                                                    | 1-5,7-9,13-17周 >> 星朝二<br>>> 1~2节                                                                                                    | 天津丁字洁>>九数>>9-0311                                                                                                    | i. |
|      |                  | - 当性代数<(按照清堂法行复制,厚濃堂<br>かG0022A1120_21)>(G0022A1120_23)                                                                                                    | 无                                                                                                    | 2                                                                                                    | 218                                                                                                    | 有法                                                                                                    | E.                                                                                                    | 0                                                                                                    | 直透式                                                                                                    | 可透<br>可退                                                                                                    | 允许学生美别<br>纳绍                                                                                                    | 1-5,7-9,13-17周 >> 星期四<br>>> 1~2节                                                                                                    | 天津丁字洁>>九敕>>9-0305                                                                                                    | •  |
| - 21 |                  |                                                                                                    |                                                                                                    |                                                                                                    |                                                                                                    |                                                                                                    |                                                                                                    |                                                                                                    |                                                                                                    |                                                                                                    |                                                                                                    | 8-9,13周>> 贏明日>> 1~2<br>行                                                                                                    | 天津丁字沽>>九枚>>9-0303                                                                                                    | 6  |
|      | Refert .         | , 线性代数<(按照漆堂法行复制,原漆堂<br>为:G0022A1120_21)>(G0022A1120_24)                                                                                                    | 无                                                                                                    | 2                                                                                                    | 215                                                                                                    | 考试                                                                                                    | 23                                                                                                    | 0                                                                                                    | 直迅式                                                                                                    | 可透<br>可退                                                                                                    | 允许学生类别<br>统组_                                                                                                    | 13-15间 >> 氯职穴 >> 3-4<br>节                                                                                                    | 天津丁字沽>>九款>>9-0301                                                                                                    |    |
|      |                  | <ul> <li>● 単页 &gt; 法規</li> <li>● 建页 &gt; 法規</li> <li>● 送洗津 (2019-3)</li> <li>● ジ 法津 (2019-3)</li> <li>● ジ 法津 (2019-3)</li> <li>● ジ 法津 (2019-3)</li> <li>● ジ 認知聖修</li> <li>● 認知聖修</li> <li>● 認知聖修</li> <li>● 認知聖修</li> <li>● 認知聖修</li> <li>● 認知聖修</li> <li>● 認知聖修</li> <li>● 認知聖修</li> <li>● 認知聖修</li> <li>● 認知聖修</li> <li>● 認知聖修</li> </ul> | <ul> <li>▲ 重页 &gt; 法清智理 &gt; 法清智理 &gt; 法清智理 &gt; 法清智</li> <li>● 法決 (2019-2020学年秋 2017級电子科学与技术专业培养方案</li> <li>● 法決 (2019-2020学年秋 2017級电子科学与技术专业培养方案</li> <li>● 法法 (2019-2020学年秋 2017級电子科学与技术专业培养方案</li> <li>● 新加速等 - 外心の22A1120_10&gt;(GO022A1120_12)</li> <li>● 新加速等 - 外心の22A1120_13&gt;(GO022A1120_13)</li> <li>● 新加速等 - 統任代数 &lt;(法研調要型計算解). 原資業<br/>からの022A1120_13&gt;(GO022A1120_14)</li> <li>● 新加速等 - 統任代数 &lt;(法研調要型計算解). 原資業<br/>からの022A1120_13&gt;(GO022A1120_15)</li> <li>● 新加速時 - 統任代数 &lt;(法研調要型計算解). 原資業<br/>からの022A1120_13&gt;(GO022A1120_15)</li> <li>● 新加速時 - 統任代数 &lt;(法研調要型計算解). 原源業<br/>からの022A1120_13&gt;(GO022A1120_21)</li> <li>● 新加速時 - 統任代数 &lt;(法研調要型計算解). 原源業<br/>からの022A1120_21)&gt;(GO022A1120_22)</li> <li>● 新加速時 - 新任代数 &lt;(法研調要型計算解). 原源業<br/>からの022A1120_21)&gt;(GO022A1120_22)</li> <li>● 新加速時 - 新任代数 &lt;(法研調要型計算解). 原源業<br/>からの022A1120_21)&gt;(GO022A1120_22)</li> <li>● 新加速時 - 新任代数 &lt;(法研調要型計算解). 原源業<br/>からの022A1120_21)&gt;(GO022A1120_22)</li> <li>● 新加速時 - 新任代数 &lt;(法研調要型計算解). 原源業<br/>からの022A1120_21)&gt;(GO022A1120_22)</li> </ul> | ◆ ● 単页 > 透表管理 > 送表<br>◆ ● 建页 > 送表管理 > 送表<br>◆      ◆      ◆      び      は方 (2019-2020)学年秋: 2017级电子科学与技术专业培养方案 主体)<br>◆      び      な      び      な      び      な      び      び | <ul> <li>▲ 重页 &gt; 法清智理 &gt; 法清智理 &gt; 法清智理 &gt; 法清智</li> <li>● 法決 (2019-2020学年秋 2017级电子科学与技术专业培养方案主体)</li> <li>● 法決 (2019-2020学年秋 2017级电子科学与技术专业培养方案主体)</li> <li>● 法法 (2019-2020学年秋 2017级电子科学与技术专业培养方案主体)</li> <li>● 法法 (2019-2020学年秋 2017级电子科学与技术专业培养方案 主体)</li> <li>● 法法 (2019-2020学年秋 2017级电子科学与技术专业培养方案 主体)</li> <li>● 法法 (2019-2020学年秋 2017级电子科学与技术专业培养方案 主体)</li> <li>● 法法 (2019-2020学年秋 2017级电子科学与技术专业培养方案 主体)</li> <li>● 法法 (2019-2020学年秋 2017级电子科学与技术专业培养方案 2019年1月2019年1月10012241120_2311</li> </ul> | <ul> <li>▲ 単次 法清智语 &gt; 法清智语 &gt; 法清智 → 法清智 → 法清智 → 法清智 → 法清智 → 法清智 → 法清智 → 法清智 → 法示</li> <li> <b>1</b></li></ul> | ●         ●         ●         ●         ●         ●         ●         ●         ●         ●         ●         ●         ●         ●         ●         ●         ●         ●         ●         ●         ●         ●         ●         ●         ●         ●         ●         ●         ●         ●         ●         ●         ●         ●         ●         ●         ●         ●         ●         ●         ●         ●         ●         ●         ●         ●         ●         ●         ●         ●         ●         ●         ●         ●         ●         ●         ●         ●         ●         ●         ●         ●         ●         ●         ●         ●         ●         ●         ●         ●         ●         ●         ●         ●         ●         ●         ●         ●         ●         ●         ●         ●         ●         ●         ●         ●         ●         ●         ●         ●         ●         ●         ●         ●         ●         ●         ●         ●         ●         ●         ●         ●         ●         ●         ●         ●         ● | <ul> <li>▲ 西次 法清智语 &gt; 法清智语 &gt; 法清智道 &gt; 法消息</li> <li>② 法凍 (2019-2020学年秋 2017级电子科学与技术专业培养方案 主修)</li> <li>③ 法凍 (2019-2020学年秋 2017级电子科学与技术专业培养方案 主修)</li> <li>● 法法律(2019-2020学年秋 2017级电子科学与技术专业培养方案 主修)</li> <li>● 部に参考 50022A1120_12)</li> <li>● 部に参考 50022A1120_10)</li> <li>● 部に参考 50022A1120_12)</li> <li>● 部に参考 50022A1120_13)</li> <li>● 部に参考 50022A1120_13)</li> <li>● 部に参考 50022A1120_13)</li> <li>● 部に参考 50022A1120_13)</li> <li>● 部に参考 50022A1120_13)</li> <li>● 部に参考 50022A1120_13)</li> <li>● 部に参考 50022A1120_13)</li> <li>● 部に参加 500022A1120_13)</li> <li>● 部に参加 500022A1120_13)</li> <li>● 部に参加 500022A1120_13)</li> <li>● 部に参加 500022A1120_150</li> <li>● 部に参加 500022A1120_150</li> <li>● 部に参加 500022A1120_13)</li> <li>● 部に参加 500022A1120_13)</li> <li>● 部に参加 500022A1120_13)</li> <li>● 部に参加 500022A1120_13)</li> <li>● 部に参加 500022A1120_13)</li> <li>● 部に参加 500022A1120_13)</li> <li>● 部に参加 500022A1120_13)</li> <li>● 部に参加 500022A1120_23)</li> <li>● 部に参加 500022A1120_23)</li> <li>● 部に参加 500022A1120_24)</li> <li>● 部に参加 500022A1120_24)</li></ul> | ◆         ●         ●         ●         ●         ●         ●         ●         ●         ●         ●         ●         ●         ●         ●         ●         ●         ●         ●         ●         ●         ●         ●         ●         ●         ●         ●         ●         ●         ●         ●         ●         ●         ●         ●         ●         ●         ●         ●         ●         ●         ●         ●         ●         ●         ●         ●         ●         ●         ●         ●         ●         ●         ●         ●         ●         ●         ●         ●         ●         ●         ●         ●         ●         ●         ●         ●         ●         ●         ●         ●         ●         ●         ●         ●         ●         ●         ●         ●         ●         ●         ●         ●         ●         ●         ●         ●         ●         ●         ●         ●         ●         ●         ●         ●         ●         ●         ●         ●         ●         ●         ●         ●         ●         ●         ●         ● | ●         ●         ●         ●         ●         ●         ●         ●         ●         ●         ●         ●         ●         ●         ●         ●         ●         ●         ●         ●         ●         ●         ●         ●         ●         ●         ●         ●         ●         ●         ●         ●         ●         ●         ●         ●         ●         ●         ●         ●         ●         ●         ●         ●         ●         ●         ●         ●         ●         ●         ●         ●         ●         ●         ●         ●         ●         ●         ●         ●         ●         ●         ●         ●         ●         ●         ●         ●         ●         ●         ●         ●         ●         ●         ●         ●         ●         ●         ●         ●         ●         ●         ●         ●         ●         ●         ●         ●         ●         ●         ●         ●         ●         ●         ●         ●         ●         ●         ●         ●         ●         ●         ●         ●         ●         ●         ● | <ul> <li>▲ 西久 法清智语 &gt; 法清智语 &gt; 法清智 &gt; 法清智 &gt; 法清智 &gt; 法清智 &gt; 法清智 &gt; 法清智 &gt; 法清智 &gt; 法清智 &gt; 法清智 &gt; 法清智 &gt; 法清智 &gt; 法代表 &gt; 2017级电子科学与技术专业培养方案 主修)</li> <li> <b>1</b> (2019-2020)学年秋 2017级电子科学与技术专业培养方案 主修)             <b>1</b> (2019-2020)学年秋 2017级电子科学与技术专业培养方案 主修)             <b>1</b> (2019-2020)学年秋 2017级电子科学与技术专业培养方案 主修)             <b>1</b> (2019-2020)学年秋 2017级电子科学与技术专业培养方案 主修)             <b>1</b> (2019-2020)学年秋 2017级电子科学与技术专业培养方案 主修)             <b>1</b> (2019-2020)学年秋 2017级电子科学与技术专业培养方案 主修)             <b>1</b> (2019-2020)学年秋 2017级电子科学与技术专业培养方案 主修)             <b>1</b> (2019-2020)学年秋 2017级电子科学与技术专业培养方案 主修)             <b>1</b> (2019-2020)学年秋 2017级电子科学与技术专业 (2019-2020) (20122A1120,12)             <b>1</b> (2019-2010) (20022A1120,12)             <b>1</b> (2019-2010) (20022A1120,13) (20022A1120,14)             <b>1</b> (2019-2010) (20022A1120,15)             <b>7</b> 2 (2019 **24 (2010) 第3 (20022A1120,21)             <b>1</b> (2010) (20022A1120,21)             <b>1</b> (2010) (20022A1120,21)             <b>1</b> (2019-2010) (20022A1120,21)             <b>1</b> (2019-2010) (20022A1120,22)             <b>1</b> (2019-2010) (20122A1120,22)             <b>1</b> (2019-2010) (20122A1120,22)             <b>1</b> (2019-2010) (20022A1120,22)             <b>1</b> (2019-2010) (20122A1120,22)             <b>1</b> (2019-2010) (20122A1120,22)             <b>1</b> (2019-2010) (20122A1120,22)             <b>1</b> (2019-2010) (20122A1120,22)             <b>1</b> (2019-2010) (2010) (20022A1120,22)             <b>1</b> (2019-2010) (2010) (20022A1120,22)             <b>1</b> (2019-2010) (2010) (20022A1120,22)             <b>1</b> (2019-2010) (2010) (20122A1120,22)             <b>1</b> (2019-2010) (20022A1120,22)             <b>1</b> (2019-2010) (20022A1120,22)             <b>1</b> (2019-2010) (201022A1120,22)             <b>1</b> (2019-2010) (20022A1120,22)             <b>1</b> (2019-2010) (20022A1120,22)             <b>1</b> (2019-2010) (20022A1120,22)             <b>1</b> (2019-2010) (20022A1120,22)             <b>1</b> (2019-2010) (20022A1120,22)             <b>1</b> (2019-2010) (20022A1120,22)            <b>1</b> (2019-2010) (20022A1120,22)            <b>1</b> (2019-2010) (201022A1120,22)            <b>1</b> (201</li></ul> | ● 構成 > 活動管理 > 活動管理 > 活動管           ● 読法 (2019-2020学年秋 2017級电子科学与技术专业培养方案 主体)           ● 法法 (2019-2020学年秋 2017級电子科学与技术专业培养方案 主体)           ● 法法 (2019-2020学年秋 2017級电子科学与技术专业培养方案 主体)           ● 法法 (2019-2020学年秋 2017級电子科学与技术专业培养方案 主体)           ● 単活素         ● クローク           ● 単活素         ● クローク         ● クローク           ● 単活素         ● クローク         ● クローク         ● クローク         ● クローク         ● クローク           ● 単活素         ● クローク         ● クローク <td><ul> <li>▲ 田文 治療管理 &gt; 法標置 &gt; 法標置 &gt; 法標置 &gt; 法標置 &gt; 法標置 &gt; 法標置 &gt; 法標置 &gt; 法標置 &gt; 法標置 &gt; 法標準</li> <li></li></ul></td> <td></td> | <ul> <li>▲ 田文 治療管理 &gt; 法標置 &gt; 法標置 &gt; 法標置 &gt; 法標置 &gt; 法標置 &gt; 法標置 &gt; 法標置 &gt; 法標置 &gt; 法標置 &gt; 法標準</li> <li></li></ul> |    |

如果选课不成功会提示选课失败原因。

♀选课结果

| 课程名      | 选课结果          |
|----------|---------------|
| 线性代数_993 | 对不起,不允许跨校区选课! |

#### 2.3 自由选课

进入【选课管理】页面,依次点击"选课管理"---"选课" --- "自由选课", 输入课程号、课程名、开课院系或教师名拟选择课程的相关信息,同时可以"打 开时间筛选器"查询理想时间内的课程信息,如下图所示: 选课是否成功或者失败原因,均会有提示窗口。

| 🖵 系统管理  | ~ | ♣ 自页 > 选须管理 > 选须管理 > 选须                   |          |                       |    |      |      |       |      |      |      |           |              |                      |                      |
|---------|---|-------------------------------------------|----------|-----------------------|----|------|------|-------|------|------|------|-----------|--------------|----------------------|----------------------|
| ▲ 个人世理  | ~ | ☞ 选课 (2019-2020学年秋 2017级电子科学与技术专业培养方案 主修) |          |                       |    |      |      |       |      |      |      |           | THE C (12 V) |                      |                      |
|         | ~ |                                           |          |                       |    |      |      |       |      |      |      |           |              |                      |                      |
| - 本学期課表 | ~ | 计知道波 方案选择 系任选家 经任选家 自由选择 重维选择 复挥选成        |          |                       |    |      |      |       |      |      |      |           |              |                      |                      |
| 透透管理    | ~ | Q、线性代数                                    |          |                       |    |      |      | 全部    |      |      |      | Q由詞       |              |                      | 原曲打开时间篇话题            |
| 遗误公告    |   | 有课                                        | 有課余量的課程。 |                       |    |      |      |       |      |      |      |           |              |                      |                      |
| (1.88)  | - | 选择                                        | 开课院系     | 课程                    | 学分 | 课程类别 | 考试类型 | 校師    | 课余量  | 选课模式 | 选课控制 | 选课限制说明    | 备注           | 上谭时间                 | 上環地点                 |
|         |   |                                           | 理学院      | 线性代数(G0022A1120_26)   | 2  | 4个班  | 考试   | \$. T | 1    | 沈忠直  | 可透可過 | 允许学生类别 统招 |              | 2-5,7-18周>>星期二>>3~4节 | 天津丁字洁 >> 六款 >> 6-502 |
| 选课结果    |   |                                           | 理学院      | 线性代数(\$0022A1120_993) | 2  | 白芩重悸 | 考试   | ł.,   | 1000 | 直迭式  | 可造可退 | 允许修读类型主修。 |              | 无>>无>>无              | 无>>无>>无              |
| 退课      |   |                                           |          |                       |    |      |      |       |      |      |      |           |              |                      |                      |
| 透得失败信息  |   |                                           |          |                       |    |      |      |       |      |      |      |           |              |                      |                      |
| ● 数字资源  | ~ |                                           |          |                       |    |      |      |       |      |      |      |           |              |                      |                      |
| Q 综合查询  | ~ |                                           |          |                       |    |      |      |       |      |      |      |           |              |                      |                      |
|         |   |                                           |          |                       |    |      |      |       |      |      |      |           |              |                      |                      |

#### 2.4 专业选修课选课

2.4.1 选课

进入【选课管理】页面,点击"选课"一"方案选课",在所选课程前划"√" 后提交,选课成功后系统会弹出"选课成功"窗口(如下图所示)

| 🖵 系统管理     | ~ | ♣ 首页 > 违规管理 > 违规管理 > 违规           |                                       |                           |    |          |          |          |      |                   |            |           |                |    |                              |                                |
|------------|---|-----------------------------------|---------------------------------------|---------------------------|----|----------|----------|----------|------|-------------------|------------|-----------|----------------|----|------------------------------|--------------------------------|
| ▲ 个人管理     | ~ | 8                                 | ☞ 法课 (2019-2020学年秋 2017级经济学专业培养方案 主修) |                           |    |          |          |          |      |                   |            |           |                |    |                              |                                |
| ₩ 法质管理     | ~ |                                   |                                       |                           |    |          |          |          |      |                   |            |           |                |    |                              |                                |
| 本学期便表      | ~ |                                   | 计划选择 方案                               | ST REAR NEAR              |    | 自由选择     | 里特达      | 1.17     | 1633 |                   |            |           |                |    |                              |                                |
| • 选课管理     | ~ | ★ 计划学年学期 2019-2020学年秋 * 課程屬性 全部 * |                                       |                           |    |          |          |          |      | 课程号 课程名 新出打开印刷用达相 |            |           |                |    |                              |                                |
| 选课公告       |   |                                   | 课程类别全                                 | 15 <b>*</b>               |    |          |          |          |      |                   |            |           |                |    |                              |                                |
| • 选课       | ( | 10                                | 徐肇的课程 ✔                               |                           |    |          |          |          |      |                   | Qn         | iiii      |                |    |                              |                                |
| 透展結果<br>退度 |   | 选择                                | 计划学年学期                                | 课程                        | 学分 | 课程类<br>別 | 课程属<br>性 | 考试类<br>型 | 数师   | 課題                | b 选课模<br>式 | 选课12<br>制 | 选择和利用的         | 备注 | 上理时间                         | 上環地点                           |
| 违误失败信息     |   |                                   | 2019-2020学年<br>秋                      | 市场营销学<br>(G117281730_401) | 3  | 优秀生<br>班 | 現透       | 考试       |      | 19                | 直迭式        | 可過不過      | 允许学生类别 统<br>招_ |    | 1-5,7-17间 >> 量利四 >> 1~2<br>节 | 天津北辰 >> 北辰校区教学橋 >> 12-<br>D308 |
| ● 数学资源     | ~ |                                   |                                       |                           |    |          |          |          |      |                   |            |           |                |    | 10-17周 >> 星駒二 >> 5~6节        | 天津北辰 >> 北辰校区教学楼 >> 12-<br>D303 |
| Q 综合查询     | ~ | =                                 | 2019-2020学年<br>秋                      | 市场营销学<br>(G117281730_402) | 3  | 优秀生<br>班 | 税选       | 考试       | 1    | 13                | 3 直进式      | 可选不<br>退  | 允许学生类别 统<br>招二 |    | 1-5,7-17周>> 皇駒>> 7~8<br>节    | 天津北辰 >> 北辰校区教学楼 >> 12-<br>A110 |
|            |   | 0                                 | <b>`</b>                              |                           |    |          |          |          |      |                   |            |           |                |    | 1-5,7-9周 >> 星期四 >> 1~2<br>节  | 天津北辰 >> 北辰校区教学様 >> 12-<br>D310 |
|            |   | P                                 | 2 2019-2020学年 市场营销学<br>(G117281730_40 | 市场营销学<br>(G117281730_403) | 3  | 优秀生<br>班 | 税选       | 考试       | 1    | 38                | 直迭式        | 可透不過      | 允许学生类别统<br>招_  |    | 1-5,7-17周 >> 星期五 >> 1~2<br>节 | 天津北辰 >> 北辰校区教学播 >> 12-<br>D312 |
|            |   | C                                 |                                       |                           |    |          |          |          |      |                   |            |           |                |    | 10-17周 >> 星期三 >> 5~6节        | 天津北景 >> 北景校区教学様 >> 12-<br>D210 |
|            |   | -                                 | 2019-2020学年<br>秋                      | 市场营销学<br>(G117281730_404) | 3  | 优秀生<br>班 | 限选       | 考试       |      | 16                | 直进式        | 可选不退      | 允许学生美剧 00<br>招 |    | 1-5,7-17周 >> 量相五 >> 3~4<br>节 | 天津北辰 >> 北辰校区教学楼 >> 12-<br>8202 |

| 选课结果 |           |       |  |
|------|-----------|-------|--|
|      | 课程名       | 选课结果  |  |
|      | 市场营销学_403 | 选课成功! |  |

#### 2.4.2 选课结果

依次操作选课管理一选课结果,系统会如下图所示,显示本学期全部成功选课结 果

| 🖵 系統管理                                                | ~      | # 首页 > 透炭繁建 > 透炭繁建 > 透炭结果 |                  |                                          |                                                   |                                                                                 |                                                           |                                      |        |        |  |  |
|-------------------------------------------------------|--------|---------------------------|------------------|------------------------------------------|---------------------------------------------------|---------------------------------------------------------------------------------|-----------------------------------------------------------|--------------------------------------|--------|--------|--|--|
| ▲ 个人管理                                                | ~      |                           |                  |                                          |                                                   |                                                                                 |                                                           |                                      |        |        |  |  |
| 🐂 法课管理                                                | ~      |                           |                  |                                          |                                                   |                                                                                 |                                                           |                                      |        |        |  |  |
| - 本学期提表                                               | ~      | Provising                 |                  | 10.00                                    | 3EH0                                              | 32.40_                                                                          | 2.4043                                                    | TRU                                  | SERIA. | 2.40L1 |  |  |
| <ul> <li>透读管理</li> <li>法课心#</li> </ul>                | ~      |                           | 第1节(08:30-09:15) | (1111)231学_02<br>都永敏*<br>1-5,7-17周       | 調査・<br>調査・<br>1-5,7-17周                           | 01 7500000000000000000000000000000000000                                        | HANDARY 1-5,7-9周                                          | alastanyy 403<br>给用宏*<br>1-5,7-17周   | -      |        |  |  |
| 送课<br>) 选课结果                                          | •      | Ŀ                         | 第2节(09:20-10:05) | 1-277<br>天津北辰北辰校区教学植<br>12-8408          | 1-277<br>天津北辰北辰松区教学祖<br>12-8308                   | 1-5,7-9周 10-17周<br>1-2节 1-2节<br>天津北辰北辰 天津北辰北辰<br>校区教学委 校区教学委<br>12-8216 12-D208 | 1-277<br>天康北层北层校区数974<br>12-D309                          | 1-270<br>天晚出版出版校区做学辑<br>12-0312      | )      |        |  |  |
| 選獎<br>选課失敗信息                                          |        | ÷                         | 第3节(10:25-11:10) | 人力资源管理_402<br>L张义明+<br>1-5,7-17周<br>3-4节 | 经济缺_06<br>累新元*<br>1-5,7-9周<br>3-4节                | 运筹学_401<br>高荣+<br>1-5,7-17周<br>3-4节                                             |                                                           | 国际经济学_01<br>均康梅+<br>1-57-17周<br>3-4节 |        |        |  |  |
| <ul> <li>         数学资源         ④ 综合查询     </li> </ul> | *<br>* |                           | 第4节(11:15-12:00) | 天津北辰北辰校区教学播<br>12-8112                   | 7.001601668070<br>12-8310                         |                                                                                 | 天津北辰北辰位区教学植<br>12-8402                                    | 天津北辰北辰校区教学植<br>12-D404               |        |        |  |  |
| ¢                                                     |        |                           | 第5节(14:00-14:45) | <b>文獻检索_01</b><br>王育茜*<br>1-5,7周<br>5-6节 | 延苏投资学_02<br>闫会强 <sup>4</sup><br>1-5,7-17周<br>5-6节 | 市场登销学_403<br>徐博宏 <sup>4</sup><br>10-17周<br>5-6节                                 | 经济法_06 计量经济学<br>首新元* 02<br>1-5,7-9周 群永敏*<br>5-6节 10-17周   |                                      |        |        |  |  |
|                                                       |        | F                         | 第6节(14:50-15:35) | 天津北辰北辰校区教学镇<br>12-D402                   | 天津北辰北辰校区数学楼<br>12-8110                            | 天津北辰北辰拉区被学输<br>12-D210                                                          | 天津北辰北陽 5-6节<br>約38 秋平晴 天津北辰北島<br>12-8212 校区秋平橋<br>12-8308 |                                      |        |        |  |  |
|                                                       |        | Ŧ                         | 第7节(15:55-16:40) |                                          | <b>商业银行经营管理_01</b><br>马林瑞*<br>1-5,7-9周<br>7-8节    |                                                                                 | 証券投资学_02<br>同会强*<br>10-17周<br>7-8节                        |                                      |        |        |  |  |